# Garanta a funcionalidade adequada do grupo HA do WSA virtual em um ambiente VMware

# Contents

Introduction Prerequisites Requirements Componentes Utilizados Problema Análise de problemas Solução Modifique a opção *Net.ReversePathFwdCheckPromisc* Informações Relacionadas

# Introduction

Este documento descreve o processo que deve ser concluído para que o recurso de alta disponibilidade (HA) do Cisco Web Security Appliance (WSA) funcione corretamente em um WSA virtual executado em um ambiente VMware.

# Prerequisites

### Requirements

A Cisco recomenda que você tenha conhecimento destes tópicos:

- Cisco WSA
- HTTP
- Tráfego multicast
- Common Address Resolution Protocol (CARP)

#### **Componentes Utilizados**

As informações neste documento são baseadas nestas versões de software e hardware:

- AsyncOS para Web versão 8.5 ou posterior
- VMware ESXi versão 4.0 ou posterior

The information in this document was created from the devices in a specific lab environment. All of the devices used in this document started with a cleared (default) configuration. If your network is live, make sure that you understand the potential impact of any command.

## Problema

Um WSA virtual configurado com um ou mais grupos HA sempre tem o HA no estado *de backup*, mesmo quando a prioridade é a mais alta.

Os registros do sistema mostram oscilação constante, como mostrado neste trecho de log:

Tue May 19 08:05:52 2015 Info: Interface Failover Group 94 has changed role from Master to Backup (more frequent advertisement received) Tue May 19 08:05:52 2015 Info: Interface Failover Group 94 is down Tue May 19 08:06:01 2015 Info: Interface Failover Group 94 is up Tue May 19 08:06:01 2015 Info: Interface Failover Group 94 has changed role from Master to Backup (more frequent advertisement received) Tue May 19 08:06:01 2015 Info: Interface Failover Group 94 is down Tue May 19 08:06:10 2015 Info: Interface Failover Group 94 is up Tue May 19 08:06:10 2015 Info: Interface Failover Group 94 has changed role from Master to Backup (more frequent advertisement received) Tue May 19 08:06:10 2015 Info: Interface Failover Group 94 is down Tue May 19 08:06:19 2015 Info: Interface Failover Group 94 is up Tue May 19 08:06:19 2015 Info: Interface Failover Group 94 has changed role from Master to Backup (more frequent advertisement received) Tue May 19 08:06:19 2015 Info: Interface Failover Group 94 is down Tue May 19 08:06:28 2015 Info: Interface Failover Group 94 is up Tue May 19 08:06:28 2015 Info: Interface Failover Group 94 has changed role from Master to Backup (more frequent advertisement received) Tue May 19 08:06:28 2015 Info: Interface Failover Group 94 is down Tue May 19 08:06:37 2015 Info: Interface Failover Group 94 is up Tue May 19 08:06:37 2015 Info: Interface Failover Group 94 has changed role from Master to Backup (more frequent advertisement received) Se você capturar um pacote (para o endereço IP multicast 224.0.0.18 neste exemplo), poderá observar uma saída semelhante a esta:

```
13:49:04.601713 IP (tos 0x10, ttl 255, id 4785, offset 0, flags [DF],
proto VRRP (112), length 56)
 192.168.0.131 > 224.0.0.18: carp 192.168.0.131 > 224.0.0.18: CARPv2-advertise 36:
vhid=94 advbase=3 advskew=1 authlen=7 counter=15790098039517178283
13:49:04.601931 IP (tos 0x10, ttl 255, id 4785, offset 0, flags [DF],
proto VRRP (112), length 56)
 192.168.0.131 > 224.0.0.18: carp 192.168.0.131 > 224.0.0.18: CARPv2-advertise 36:
vhid=94 advbase=3 advskew=1 authlen=7 counter=15790098039517178283
13:49:04.602798 IP (tos 0x10, ttl 255, id 4785, offset 0, flags [DF],
proto VRRP (112), length 56)
 192.168.0.131 > 224.0.0.18: carp 192.168.0.131 > 224.0.0.18: CARPv2-advertise 36:
vhid=94 advbase=3 advskew=1 authlen=7 counter=15790098039517178283
13:49:04.602809 IP (tos 0x10, ttl 255, id 4785, offset 0, flags [DF],
proto VRRP (112), length 56)
 192.168.0.131 > 224.0.0.18: carp 192.168.0.131 > 224.0.0.18: CARPv2-advertise 36:
vhid=94 advbase=3 advskew=1 authlen=7 counter=15790098039517178283
```

```
13:49:13.621706 IP (tos 0x10, ttl 255, id 24801, offset 0, flags [DF],
proto VRRP (112), length 56)
 192.168.0.131 > 224.0.0.18: carp 192.168.0.131 > 224.0.0.18: CARPv2-advertise 36:
vhid=94 advbase=3 advskew=1 authlen=7 counter=15790098039517178284
13:49:13.622007 IP (tos 0x10, ttl 255, id 24801, offset 0, flags [DF],
proto VRRP (112), length 56)
  192.168.0.131 > 224.0.0.18: carp 192.168.0.131 > 224.0.0.18: CARPv2-advertise 36:
vhid=94 advbase=3 advskew=1 authlen=7 counter=15790098039517178284
13:49:13.622763 IP (tos 0x10, ttl 255, id 24801, offset 0, flags [DF],
proto VRRP (112), length 56)
 192.168.0.131 > 224.0.0.18: carp 192.168.0.131 > 224.0.0.18: CARPv2-advertise 36:
vhid=94 advbase=3 advskew=1 authlen=7 counter=15790098039517178284
13:49:13.622770 IP (tos 0x10, ttl 255, id 24801, offset 0, flags [DF],
proto VRRP (112), length 56)
  192.168.0.131 > 224.0.0.18: carp 192.168.0.131 > 224.0.0.18: CARPv2-advertise 36:
vhid=94 advbase=3 advskew=1 authlen=7 counter=15790098039517178284
13:49:22.651653 IP (tos 0x10, ttl 255, id 44741, offset 0, flags [DF],
proto VRRP (112), length 56)
  192.168.0.131 > 224.0.0.18: carp 192.168.0.131 > 224.0.0.18: CARPv2-advertise 36:
vhid=94 advbase=3 advskew=1 authlen=7 counter=15790098039517178285
```

#### Análise de problemas

Os registros do sistema WSA fornecidos na seção anterior indicam que quando o grupo HA se torna um Mestre na negociação CARP, há um anúncio recebido com uma prioridade melhor.

Você também pode verificar isso a partir da captura de pacotes. Este é o pacote enviado do WSA virtual:

13:49:04.601713 IP (tos 0x10, ttl 255, id 4785, offset 0, flags [DF],
proto VRRP (112), length 56)
192.168.0.131 > 224.0.0.18: carp 192.168.0.131 > 224.0.0.18: CARPv2-advertise 36:
vhid=94 advbase=3 advskew=1 authlen=7 counter=15790098039517178283

Em um período de tempo de milissegundos, você pode ver outro conjunto de pacotes do mesmo endereço IP de origem (o mesmo dispositivo WSA virtual):

13:49:04.602798 IP (tos 0x10, ttl 255, id 4785, offset 0, flags [DF],
proto VRRP (112), length 56)
 192.168.0.131 > 224.0.0.18: carp 192.168.0.131 > 224.0.0.18: CARPv2-advertise 36:
vhid=94 advbase=3 advskew=1 authlen=7 counter=15790098039517178283
13:49:04.602809 IP (tos 0x10, ttl 255, id 4785, offset 0, flags [DF],
proto VRRP (112), length 56)
 192.168.0.131 > 224.0.0.18: carp 192.168.0.131 > 224.0.0.18: CARPv2-advertise 36:
vhid=94 advbase=3 advskew=1 authlen=7 counter=15790098039517178283

Neste exemplo, o endereço IP origem de 192.168.0.131 é o endereço IP do WSA virtual problemático. Parece que os pacotes multicast são retornados ao WSA virtual.

Esse problema ocorre devido a um defeito no lado do VMware, e a próxima seção explica as etapas que você deve concluir para resolver o problema.

## Solução

Conclua estes passos para resolver esse problema e parar o loop de pacotes multicast enviados no ambiente VMware:

- 1. Ative o modo **promíscuo** no Virtual Switch (vSwitch).
- 2. Habilitar alterações de endereço MAC.
- 3. Habilitar transmissões forjadas.
- 4. Se existirem várias portas físicas no mesmo vSwitch, a opção Net.ReversePathFwdCheckPromisc deve ser ativada para funcionar em torno de um bug do vSwitch no qual o tráfego multicast faz loops de volta para o host, o que faz com que o CARP não funcione com mensagens agrupadas de estados de link. (Consulte a próxima seção para obter informações adicionais).

#### Modifique a opção Net.ReversePathFwdCheckPromisc

Conclua estes passos para modificar a opção Net. Reverse PathFwdCheckPromisc:

- 1. Faça login no cliente VMware vSphere.
- 2. Conclua estes passos para cada host VMware:

Clique em host e navegue até a guia Configuração.

Clique em Configurações avançadas de software no painel esquerdo.

Clique em Net e role para baixo até a opção Net.ReversePathFwdCheckPromisc.

Defina a opção Net.ReversePathFwdCheckPromisc como 1.

Click OK.

As interfaces que estão no modo *promíscuo* devem agora ser definidas ou desligadas e depois ligadas novamente. Isso é concluído por host.

Conclua estes passos para definir as interfaces:

- 1. Navegue até a seção *Hardware* e clique em Rede.
- 2. Conclua estes passos para cada grupo de portas do vSwitch e/ou da Máquina Virtual (VM):

Clique em **Propriedades** no vSwitch.

Por padrão, o modo promíscuo é definido como *Rejeitar*. Para alterar essa configuração, clique em **editar** e navegue até a guia *Segurança*.

Selecione Aceitar no menu suspenso.

Click OK.

**Note**: Essa configuração é geralmente aplicada em um grupo de portas por VM (que é mais seguro), onde o vSwitch é deixado na configuração padrão (Rejeitar).

Conclua estes passos para desabilitar e reabilitar o modo promíscuo:

- 1. Navegue até Edit > Security > Policy Exceptions.
- 2. Desmarque a caixa de seleção Modo promíscuo.
- 3. Click OK.
- 4. Navegue até Edit > Security > Policy Exceptions.
- 5. Marque a caixa de seleção Modo promíscuo.
- 6. Selecione Aceitar no menu suspenso.

# Informações Relacionadas

- Solução de problemas de configuração de CARP
- Suporte Técnico e Documentação Cisco Systems